## Web 申し込みのご紹介

福岡県なぎなた連盟では、大会の申し込みをインターネットでの受付を行います。併せ て各種資料もインターネットで配布をいたします。

## 福岡県なぎなた連盟の Web 申し込みシステムを開くには?

ここでは Windows のパソコンを例にとって説明します。 携帯電話やスマートフォンでの申し込みはできません。また、パソコンで受け取ることができる メールアドレスが必要になります。

1. Internet Explorer または EDGE アイコンをクリックして、インターネットを開きます。

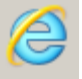

2. アドレスバーに福岡県なぎなた連盟 Web サイトのアドレスを入力し、[Enter]キーを押します。

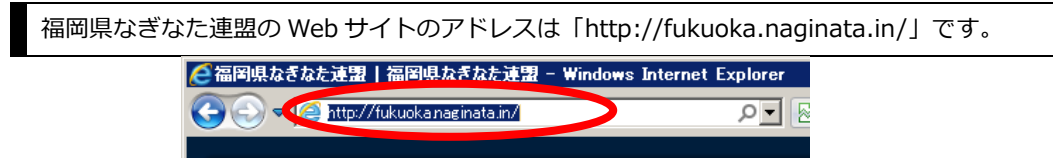

3. 「大会・イベント開催予定」メニューから、申し込む大会をクリックします。

| 参補岡県なぎなた連盟<br>Fukuoka Pref. Naginata Federation                             |                           |
|-----------------------------------------------------------------------------|---------------------------|
| ホーム 福岡県なぎなた連盟 - 若獅子旗西日本なぎなた大会 -                                             | 大会・イベント開催予定 🔻 💙           |
| 第 回若獅子旗西日本なぎなた大会のペー                                                         | 受付終了 ・ 予定です。              |
| Posted on <u>2013年12月4日</u> by <u>root</u><br>第31回若獅子旗西日本なぎなた大今の要項や参加申し込みのべ | 第31回若獅子旗西日本なぎ<br>なた大会大会概要 |

- 4. 大会ページの「申込方法」にある「福な連イベント申込システム」のリンクをクリック
  - し、システムを開きます。

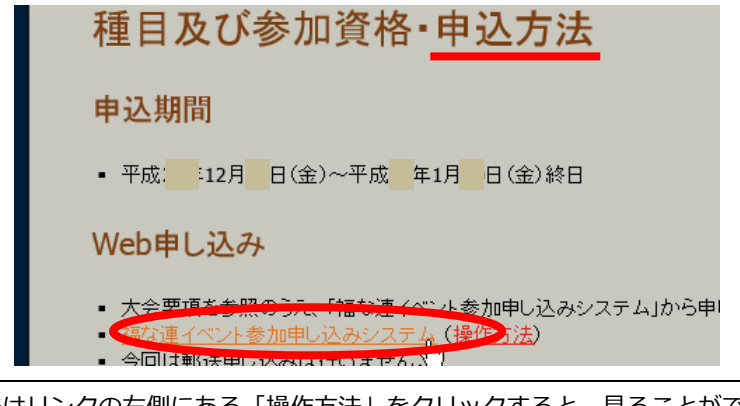

操作方法はリンクの右側にある「操作方法」をクリックすると、見ることができます。

申し込み後に、同じページで 2 月中旬に実施要項や他の資料などを掲載しますので、福岡県なぎなた連盟の Web サイトをご確認いただきますようお願いいたします。

## 前回 Web 申し込みをして頂いた団体は

前回 Web 申し込みをして頂いた団体の担当者は、前回登録したユーザ ID とパスワード を利用することができます。

また、前回の申し込み内容の閲覧もできます。

## 登録したユーザ ID やパスワードを忘れた場合は

「ログイン」を行うためのパスワードを紛失したり忘れてしまった場合は、再設定を行 うことができます。

| イベントレジスタ     ユーザ名: グス       福な連 イベント参加申込システム     イベント                                                | <mark>ト</mark> [ 未ログイン ] |
|----------------------------------------------------------------------------------------------------|--------------------------|
| ログイン                                                                                                 |                          |
| ユーザ名<br>パスワード<br>ログイン                                                                                |                          |
| ログインできない場合は                                                                                          |                          |
| ユーザタウパフロードを忘れてしまった場合は、パスワード再発行を行ってください。                                                              |                          |
| ■ パスワード再設定申請                                                                                         |                          |
| まだユーザ登録を行っていない場合は、ユーザ登録を行ってください。                                                                     |                          |
| <ul> <li><u>ユーザ仮登録</u></li> </ul>                                                                    |                          |
| Event Register - copyright 2012 Fukuoka Pref. Naginata Federation / SUNAGAWA Hiroyuki (Studio JamPac | k) all rights reserved.  |

「ログイン」画面の下にある「パスワード再設定申請」をクリックします。注意事項を 読み、「ユーザ名」や「メールアドレス」を入力し、「再設定申請」をクリックしてくださ い。

| ユーザ名    | usami                                            |
|---------|--------------------------------------------------|
|         | testuser@example.com                             |
| メールアドレス | testuser@example.com<br>確認でもう一度メールアドレスを入力してください。 |
|         | 再設定申請                                            |

「ユーザ情報」で登録したメールアドレスに再設定方法を記載したメールが届きますので、 確認して指示に従って再設定を行ってください。

なお、ユーザ名がわからない場合やメールアドレスが使用できず再設定申請ができない場 合は運営者までご連絡ください。

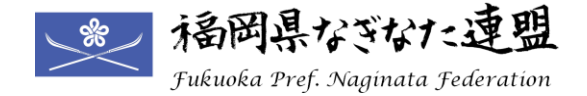